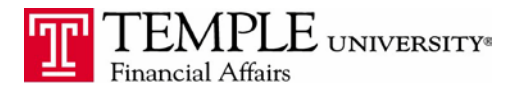

Purpose: The purpose of this document is to provide information on how to set book your Amtrak reservations via the Concur Expense Management System.

- 1. Log in to Concur via the TUPortal
- 2. Under the Travel tab, select University travel and the Rail tab.

| CONCUR Travel Expense Approv                                             | als Reporting <del>-</del> App Center |         |             | Ad       |
|--------------------------------------------------------------------------|---------------------------------------|---------|-------------|----------|
| Travel Arrangers Trip Library Templates                                  | Tools                                 |         |             |          |
| Message for Administrators                                               | Company Notes Upcoming Trips          |         |             |          |
|                                                                          | Trip Name/Description                 | Status  | Start Date  | End Date |
| to the Enhanced                                                          |                                       | No reco | ords found. |          |
|                                                                          |                                       |         |             |          |
|                                                                          |                                       |         |             |          |
| Select type of trip:                                                     |                                       |         |             |          |
|                                                                          |                                       |         |             |          |
| Sooking for a guest   Book for myself                                    |                                       |         |             |          |
| 📌 🚍 🛏 👳 🕒                                                                |                                       |         |             |          |
| Rail Search                                                              |                                       |         |             |          |
| The University issued Purchasing Card cannot be used to                  |                                       |         |             |          |
| card or Direct Bill the University for your air or rail charges.         |                                       |         |             |          |
| <ul> <li>Amtrak</li> <li>Round Trip O One Way O Multi-Segment</li> </ul> |                                       |         |             |          |
| Departure Station                                                        |                                       |         |             |          |
| Arrival Station                                                          |                                       |         |             |          |
| Departure                                                                |                                       |         |             |          |
| 09:00 am 💌                                                               |                                       |         |             |          |
| Return 03:00 pm                                                          |                                       |         |             |          |
| Search rail by  Price  Schedule                                          |                                       |         |             |          |
|                                                                          |                                       |         |             |          |
| Search                                                                   |                                       |         |             |          |
| Or, tell us in your words what you want to do                            |                                       |         |             |          |
| e.g. flight from JFK to Paris on Tuesday Search                          |                                       |         |             |          |

- 3. Select your Departure & Arrival Stations, Dates & Times and press the Search button.
- 4. Select the Outbound Train by clicking "Quote for a Price" next to the option. Select the Return Train.

|                                                                                                   |                                                 |                                                                                                    |                                            |                                                                                          | -                 |                              |                                                                                                 |                                                     |                                                                           | Never                                                                                                    |                                 |   |
|---------------------------------------------------------------------------------------------------|-------------------------------------------------|----------------------------------------------------------------------------------------------------|--------------------------------------------|------------------------------------------------------------------------------------------|-------------------|------------------------------|-------------------------------------------------------------------------------------------------|-----------------------------------------------------|---------------------------------------------------------------------------|----------------------------------------------------------------------------------------------------|---------------------------------|---|
| AB<br>10 results                                                                                  |                                                 |                                                                                                    |                                            | 1                                                                                        | mtra              | k                            |                                                                                                 |                                                     |                                                                           | Change Rail Search                                                                                                    |                                 | 0 |
| Nonstop<br>10 results                                                                             |                                                 |                                                                                                    |                                            | 1                                                                                        | ) resul           | u                            |                                                                                                 |                                                     |                                                                           | Outbound - Mon, Jul 1                                                                                                   | 6                               | 0 |
| utbound Re                                                                                        | turn                                            | 1                                                                                                    | Show fai                                   | e display les                                                                            | tend C            | 3                            | 1                                                                                               | orted By                                            | Depart - Carliest 👻                                                       | Depart 828                                                                                                    | AM - 9:45 AM<br>AM - 11:94 AM   | • |
| hiladelphia - 30<br>hisplaying: 5 out                                                             | th Street                                       | Station - Mon. Jul                                                                                                    | 16                                         |                                                                                          |                   |                              |                                                                                                 |                                                     |                                                                           | Price                                                                                                    |                                 | 0 |
|                                                                                                   | or 5 result                                     | 3.                                                                                                    |                                            |                                                                                          |                   |                              |                                                                                                 |                                                     |                                                                           |                                                                                                    |                                 |   |
|                                                                                                   | or 5 result                                     | a.<br>Carrier                                                                                                    |                                            | Depart                                                                                   |                   |                              | Arrive                                                                                          | Stops                                               | Class                                                                     | Rall Station Filters                                                                                                    |                                 | 0 |
| O Quote                                                                                           |                                                 | Carrier<br>Amtrak #130                                                                                                    | PHL                                        | Depart<br>&28am                                                                          | -2                | NYP                          | Arrive<br>9:59am                                                                                | Stops<br>0                                          | Class<br>Economy                                                          | Rail Station Filters                                                                                                    |                                 | 0 |
| O Quote<br>for Price                                                                              | 585.00                                          | Carrier<br>Amtrak #130<br>Regional; (Apollo)                                                                                                    | PHL                                        | Depart<br>8:28am                                                                         | -2                | NYP                          | Arrive<br>9:59am                                                                                | Stops<br>0                                          | Class<br>Economy                                                          | Rail Station Filters Number of Stops: Sele Outbound                                                                     | et 💌                            | 0 |
| O Quote<br>for Price                                                                              | 585.00                                          | Carrier<br>Amtrak #130<br>Regional; (Apollo)<br>Amtrak #2154                                                                                                    | PHL                                        | Depart<br>8:28am<br>8:35am                                                               |                   | NYP                          | Arrive<br>9:59am<br>9:47am                                                                      | Stops<br>0                                          | Class<br>Economy                                                          | Rail Station Filters<br>Number of Stops: Sele<br>Outbound<br>Philadeiphia - 30th                                        | et 💌                            | 0 |
| O Quote<br>for Price                                                                              | 585.00<br>\$156.00                              | Carrier<br>Amtrak #130<br>Regional; (Apollo)<br>Amtrak #2154<br>Acela; (Apollo) :                                                                                      | PHI.<br>PHI.<br>There                      | Depart<br>8:28am<br>8:35am<br>are seats avi                                              | ⇒<br>⇒<br>silable | NYP<br>NYP                   | Arrive<br>9:59am<br>9:47am<br>ot in an allo                                                     | Stops<br>0<br>0<br>wed class                        | Class<br>Economy<br>E<br>of service;                                      | Rall Station Filters<br>Number of Stops: Sele<br>Outbound<br>Philadeiphia - 30th<br>Return                              | et 💌                            | 0 |
| Quote<br>for Price     Quote<br>for Price     Quote     o     Quote     o                         | \$85.00<br>\$156.00                             | Carrier<br>Amtrak #130<br>Regional; (Apollo)<br>Amtrak #2154<br>Acela; (Apollo) :<br>Amtrak #172                                                                       | PHL<br>PHL<br>There<br>PHL                 | Depart<br>8-28am<br>8-35am<br>are seats avi<br>9-18am                                    | ilable            | NYP<br>NYP<br>but n<br>NYP   | Arrive<br>9:59am<br>9:47am<br>ot in an allo<br>10:44am                                          | Stops<br>0<br>0<br>wed class                        | Class<br>Economy<br>II<br>of service;<br>Economy                          | Rall Station Filters<br>Number of Stops: Sele<br>Outbound<br>Philadeiphia - 30th<br>Return<br>P New York - Penn Sti     | et 💌<br>Street Station<br>ation | 0 |
| Quote<br>for Price     Quote<br>for Price     Quote<br>for Price                                  | \$85.00<br>\$156.00<br>\$36.00                  | Carrier<br>Amtrak #130<br>Regional; (Apollo)<br>Amtrak #2154<br>Acela; (Apollo)<br>Amtrak #172<br>Regional; (Apollo)                                                   | PHL<br>PHL<br>There<br>PHL                 | Depart<br>8-28am<br>8-35am<br>are sekts av<br>9-18am                                     | ilable            | NYP<br>NYP<br>but n<br>NYP   | Arrive<br>9:59am<br>9:47am<br>ot in an allo<br>10:44am                                          | Stops<br>0<br>0<br>wed class<br>0                   | Class<br>Economy<br>a<br>of service;<br>Economy                           | Rall Station Filters<br>Number of Stops: Sele<br>Outbound<br>Philadeiphia - 30th<br>Return<br>New York - Penn Sto       | et 💌<br>Street Station<br>ation | 0 |
| Quote<br>for Price Quote<br>for Price Quote<br>for Price Quote                                    | 585.00<br>5156.00<br>5156.00                    | Carrier<br>Amtrak #130<br>Regional; (Apollo)<br>Amtrak #2154<br>Acela; (Apollo)<br>Amtrak #172<br>Regional; (Apollo)<br>Amtrak #2104                                   | PHL<br>PHL<br>There<br>PHL<br>PHL          | Depart<br>8:28am<br>8:35am<br>are seats av.<br>9:18am<br>9:35am                          | ilable<br>a       | NYP<br>NYP<br>but n<br>NYP   | Arrive<br>9:59am<br>9:47am<br>ot in an allo<br>10:44am                                          | Stops<br>0<br>wed class<br>0                        | Class<br>Economy<br>of service;<br>Economy                                | Rall Station Filters<br>Number of Stops: Sele<br>Outbound<br>Philadeiphia - 30th<br>Return<br>Mew York - Penn St        | et 💌<br>Street Station<br>ation | 0 |
| Quote<br>for Price Quote<br>for Price Quote<br>for Price Quote<br>for Price Quote                 | 585.00<br>5156.00<br>536.00<br>536.00<br>536.00 | Carrier<br>Amtrak #130<br>Regional; (Apollo)<br>Amtrak #2154<br>Acela; (Apollo)<br>Amtrak #172<br>Regional; (Apollo)<br>Amtrak #2104<br>Acela; (Apollo)                | PHL<br>PHL<br>There<br>PHL<br>PHL<br>There | Depart<br>8:28am<br>8:35am<br>sre seats av<br>9:18am<br>9:35am<br>are seats av           | ilable<br>ilable  | NYP<br>but n<br>NYP          | Arrive<br>9:59am<br>9:47am<br>ot in an allo<br>10:44am<br>10:46am<br>ot in an allo              | Stops<br>0<br>0<br>wed class<br>0<br>0<br>wed class | Class<br>Economy<br>of service;<br>Economy<br>B<br>of service;            | Rall Station Filters<br>Number of Stops: Sele<br>Outbound<br>Prinladriphia - 30th<br>Return<br>Mew York - Penn Sto      | et 💌<br>Street Station<br>ation | 0 |
| Quote<br>for Price     Quote<br>for Price     Quote<br>for Price     Quote<br>for Price     Quote | 585.00<br>5156.00<br>5156.00<br>5109.00         | Carrier<br>Amtrak #130<br>Regional; (Apollo)<br>Amtrak #2154<br>Acela; (Apollo)<br>Amtrak #172<br>Regional; (Apollo)<br>Amtrak #2104<br>Acela; (Apollo)<br>Amtrak #562 | PHL<br>PHL<br>There<br>PHL<br>PHL<br>PHL   | Depart<br>8:28am<br>8:35am<br>are seats av<br>9:18am<br>9:35am<br>are seats av<br>9:45am | ilable<br>ilable  | NYP<br>but n<br>NYP<br>but n | Arrive<br>9:59am<br>9:47am<br>ot in an allio<br>10:44am<br>10:46am<br>ot in an allio<br>11:04am | Stops<br>0<br>wed class<br>0<br>wed class<br>0      | Class<br>Economy<br>a col service;<br>Economy<br>a of service;<br>Economy | Rail Station Filters<br>Number of Stops: Sele<br>Outbound<br>Im Philadelphia - John<br>Return<br>Im New York - Penn Sto | et 💌<br>Street Station<br>ation | 0 |

5. Click the Reserve button. You will then be taken to the Rail Fare Summary page to review your travel. If you are satisfied, click the Next button.

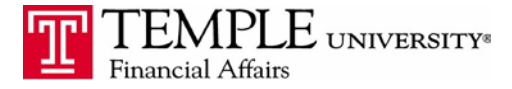

| My Con           | cur     | Travel        | Expense           | Adminis       | tration    | Profile                                  |
|------------------|---------|---------------|-------------------|---------------|------------|------------------------------------------|
| Home             | Arrange | ers Trip Li   | ibrary Templa     | tes Policy    | Profile    | Tools                                    |
|                  |         |               |                   |               |            |                                          |
| Rail Fa          | re Su   | mmary         |                   |               |            |                                          |
|                  | ttenti  | on: Your s    | elected trip in   | volves bos    | rding an   | Amtrak Regional train which will require |
| 1 t              | hat the | ticket be     | purchased by      | the Hold Li   | mit Date v | which is usually well before the date of |
| o                | leparti | ure. Failure  | to do so will     | result in yo  | ur bookir  | ng being automatically cancelled!        |
|                  |         |               |                   |               |            |                                          |
| 🔍 Pł             | niladel | phia - 30t    | h Street Stati    | on (PHL) t    | o New Yo   | ork - Penn Station (NYP)                 |
| Train:           | -       | # 130         | Regional Coac     | h Class (Y)   |            | USD 85.00                                |
| Departs:         | Phili   | adelphia - 3  | Oth Street Statio | on (PHL)      |            | 07/16/2012 at 8:28 AM                    |
| Arrives:         | New     | / York - Peni | n Station (NYP)   |               |            | 07/16/2012 at 9:59 AM                    |
|                  |         |               |                   |               |            |                                          |
|                  |         |               |                   |               |            |                                          |
| Ne Ne            | ew Yoı  | rk - Penn     | Station (NYP)     | to Philad     | elphia - 3 | 80th Street Station (PHL)                |
| Train:           | -       | # 649         | Regional Coad     | h Class (Y)   |            | USD 36.00                                |
| Departs:         | New     | / York - Peni | n Station (NYP)   |               |            | 07/19/2012 at 2:44 PM                    |
| Arrives:         | Phili   | adelphia - 3  | Oth Street Static | on (PHL)      |            | 07/19/2012 at 4:09 PM                    |
|                  |         |               |                   |               |            |                                          |
| <b>Fotal Pri</b> | ice     |               |                   |               |            | USD 121.00                               |
|                  |         |               |                   |               |            |                                          |
|                  |         |               |                   |               |            |                                          |
|                  |         |               |                   |               |            |                                          |
| If you a         | re cert | ain you wa    | nt to book this   | trip, click N | ext.       |                                          |
|                  |         |               |                   |               |            | Start Over << Previous Next >>           |

- 6. Review the itinerary for accuracy. When you are satisfied, click the next button.
- 7. On the trip booking page enter the following:
  - a. Trip Name
  - b. Trip Description
  - c. Send a copy of the confirmation to:
  - d. Combination Business/Personal travel. (REQUIRED)
  - e. Does the airfare charge need to be split? (REQUIRED)
- 8. Complete booking by selecting the Confirm booking button at the bottom of the Trip Confirmation page.

## **Trip Confirmation**

|                                                                                                    | ss the Cancel button.                                                                                                    |                                                                                                    |               |
|----------------------------------------------------------------------------------------------------|----------------------------------------------------------------------------------------------------|----------------------------------------------------------------------------------------------------|---------------|
| After you comp<br>is either approv                                                                              | lete this booking, it will be reserved, h<br>yed by your company or the ticketing d                                                                                                    | owever it will not be ticketed until<br>eadline is about to expire.                                                                                                  | it            |
| Amtrak Train 1                                                                                                  | Frip: PHL to NYP                                                                                                    | Ju                                                                                                    | ul 16 - Jul 1 |
| Description: (No De<br>Combination Busine<br>Does the airfare cha<br>Trip Record Locator<br>Passengers: Williar | escription Available)<br>ess/Personal travel?: Business Trip Only<br>rge need to be spil?: No<br>: PSSI/S Created on: 05/07/2012 at 8<br>m Instructor Never.                                                                                                    | 3:23 AM                                                                                                    |               |
| Monday Jul 1                                                                                                    | 6 2012                                                                                                    |                                                                                                    |               |
| Monday Jul 1                                                                                                    | 6, 2012                                                                                                    |                                                                                                    |               |
| Train                                                                                                    |                                                                                                    |                                                                                                    |               |
| C Philadelphia                                                                                                  | 20th Church Chatlan to Nam Varia                                                                                                    |                                                                                                    |               |
|                                                                                                    | a - Suth Street Station to New York                                                                                                    | - Penn Station                                                                                                    |               |
| •                                                                                                    | a - soth street station to New York                                                                                                    | - Penn Station                                                                                                    |               |
| •                                                                                                    | a - SUTH STREET STATION TO NEW YORK                                                                                                    | - Penn Station                                                                                                    |               |
| Mon Jul 16                                                                                                    | - Jurn Street Station to New York                                                                                                    | - Penn Station Duration: 1 hour, 31 minutes                                                                                                    |               |
| Mon Jul 16                                                                                                    | Soft Street Station to New York     Townrok Amtrak 130     Departs: Philadelphia - 30th Street Station                                                                                                    | Penn Station  Duration: 1 hour, 31 minutes  Arrives: New York - Penn Station                                                                                         |               |
| Mon Jul 16                                                                                                    | Soft Street Station to New York     The Amtrak 130     Departs: Philadelphia - 30th Street     Station     Mon Jul 16 8:28 AM                                                                                                    | Penn Station  Duration: 1 hour, 31 minutes  Arrives: New York - Penn Station Mon Jul 16 9:59 AM                                                                      |               |
| Mon Jul 16                                                                                                    | Soft Street Station to New York     TRAMTRAM Amtrak 130     Departs: Philadelphia - 30th Street     Station     Mon Jul 16 8:28 AM     Confirmation Number: 14D36E                                                                                                    | Penn Station  Duration: 1 hour, 31 minutes  Arrives: New York - Penn Station Mon Jul 16 9:59 AM  Status: Confirmed                                                   |               |
| Mon Jul 16                                                                                                    | Sofn Street Station to New York     TRAK Amtrak 130     Departs: Philadelphia - 30th Street     Station     Mon Jul 16 8:28 AM     Confirmation Number: 14D36E     Train Information                                                                                                    | Penn Station  Duration: 1 hour, 31 minutes  Arrives: New York - Penn Station Mon Jul 16 9:59 AM Status: Confirmed                                                    |               |
| Mon Jul 16                                                                                                    | Sofn Street Station to New York     Oreparts: Philadelphia - 30th Street Station     Mon Jul 16 8:28 AM     Confirmation Number: 14D36E     Train Information     Class of service: YA                                                                                                    | Penn Station  Duration: 1 hour, 31 minutes  Arrives: New York - Penn Station Mon Jul 16 9:59 AM Status: Confirmed  Placement: No seat assignment                     |               |
| Mon Jul 16                                                                                                    | Soft Street Station to New York     Operats: Philadelphia - 30th Street     Station     Mon Jul 16 8:28 AM     Confirmation Number: 14D36E     Train Information     Class of service: YA     Remarks                                                                                               | Penn Station  Duration: 1 hour, 31 minutes  Arrives: New York - Penn Station Mon Jul 16 9:59 AM Status: Confirmed  Placement: No seat assignment                     |               |
| Mon Jul 16                                                                                                    | Sofn Street Station to New York     Sofn Street Station     Departs: Philadelphia - 30th Street     Station     Mon Jul 16 8:28 AM     Confirmation Number: 14D36E     Train Information     Class of service: YA     Remarks     AMTRAK RECORD LOCATOR - 14D36E     AMTRAK HOLD LIMIT DATE - 14MAY | Penn Station      Duration: 1 hour, 31 minutes      Arrives: New York - Penn Station     Mon Jul 16 9:59 AM     Status: Confirmed      Placement: No seat assignment |               |